# Loans and financing on Maybank2u Online Banking Viewing

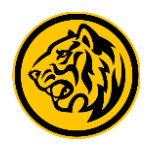

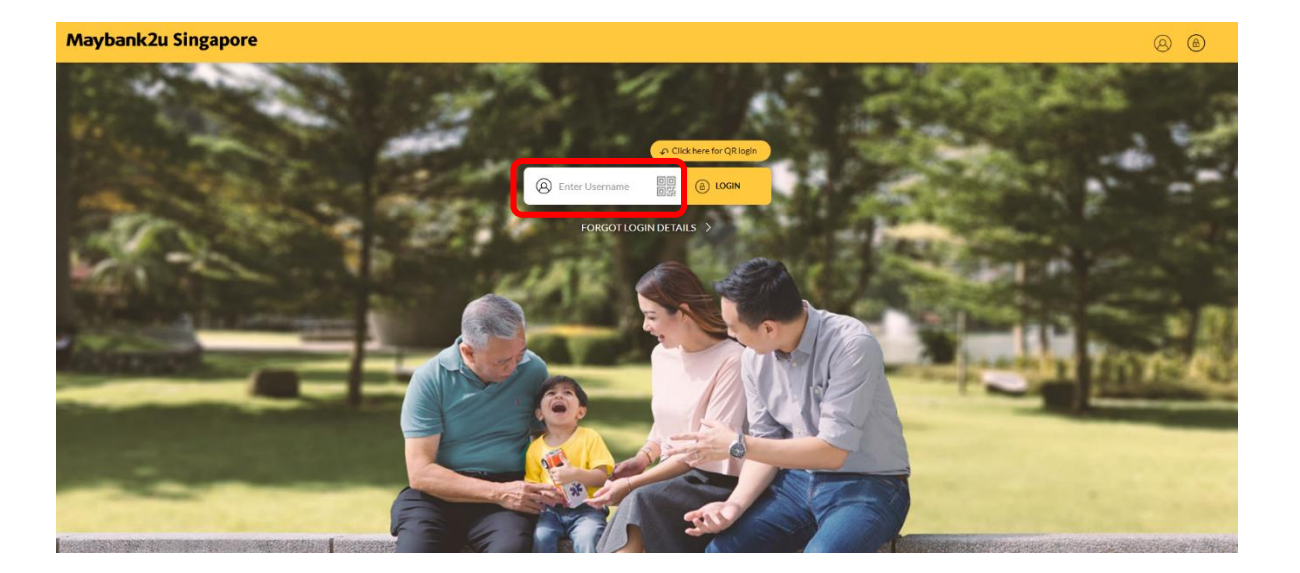

Step 1: Login to Maybank2u Online Banking with your username and password.

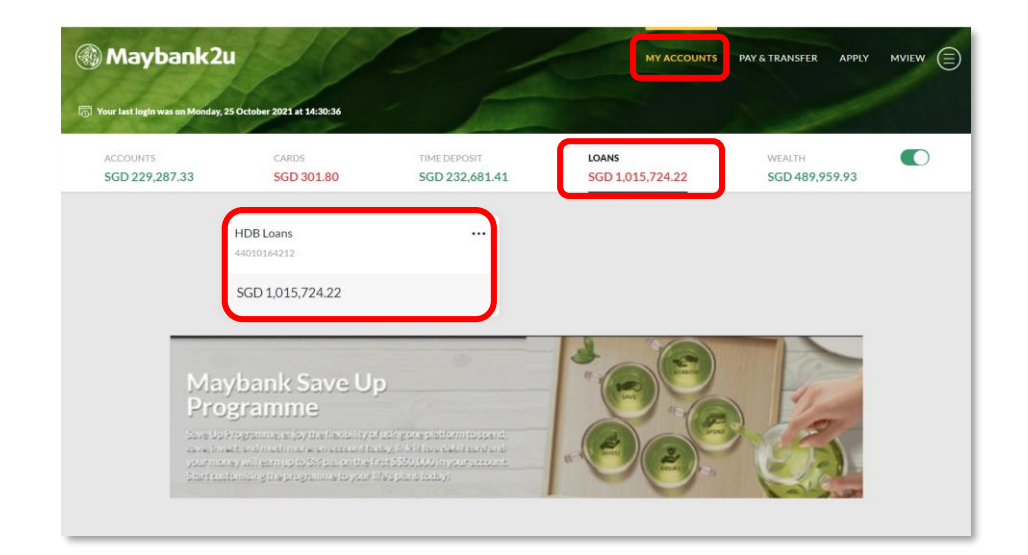

Step 2: Click on 'My Accounts', 'Loans' to view a overview of existing loans and financing.

#### Loans and financing on Maybank2u Online Banking Viewing

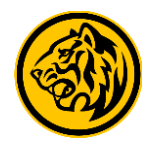

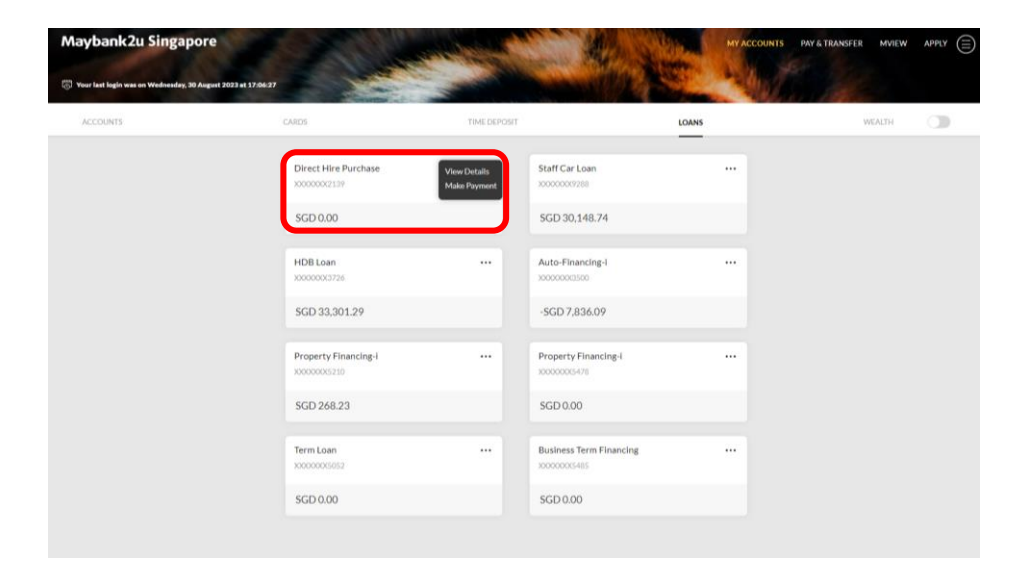

Step 3: Click on the relevant loan tile to trigger the dropdown menu, and click 'View Details'.

| Maybank2u Singapor                        | re                                                 |                           | МУАСС                 | DUNTS PAY& TRANSFER MVIEW APPLY |
|-------------------------------------------|----------------------------------------------------|---------------------------|-----------------------|---------------------------------|
| 🐻 Your last legin was on Wednesday, 30 As | guit 2023 at 17:06-27                              |                           | AND AND AND           | N                               |
| ACCOUNTS                                  | CARDS                                              | TIME DEPOSIT              | LOANS                 | WEALTH 🕥                        |
|                                           | HDB Lo 44010023726~                                |                           |                       |                                 |
|                                           | Outstanding Balance                                |                           | 5GD 33,301.29         |                                 |
|                                           | Last Payment Date                                  |                           | 15 Aug 2023           |                                 |
|                                           | Renating form                                      |                           | 2.5 (10)(11)          |                                 |
|                                           | Monthly Instalment<br>Payment Due Date 55 Sep 2023 | Instalment Amount Overdue | Default/Late Interest |                                 |
|                                           | SGD 830.58                                         | SGD 0.00                  | SGD 0.00              |                                 |
|                                           |                                                    |                           |                       |                                 |

Loan details are now displayed.

# Loans and financing on Maybank2u Online Banking Payment

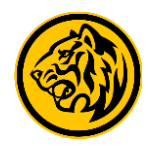

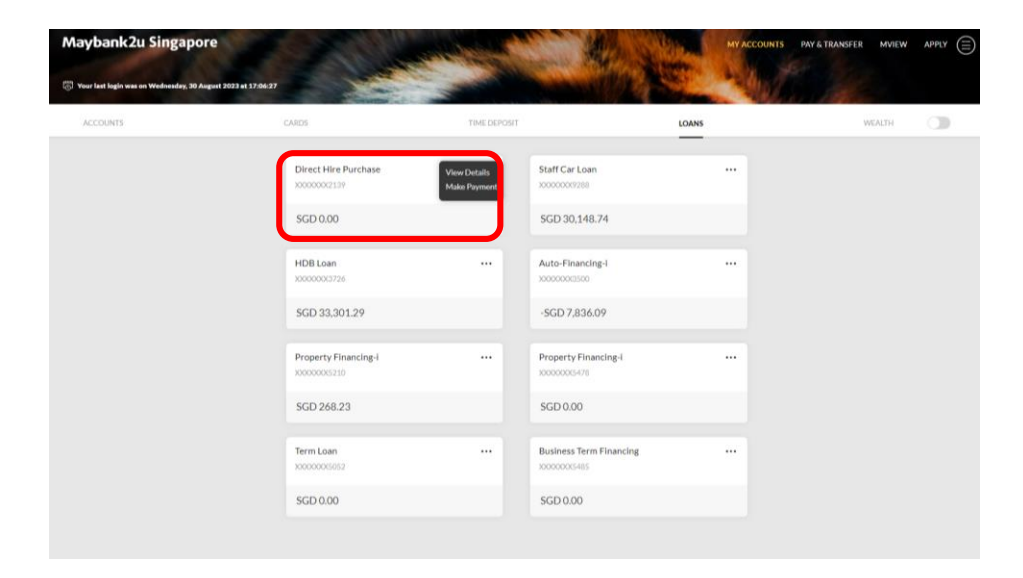

Step 4: For loans payment, click on the relevant loan tile and 'Make Payment'.

| Maybank2u Singapore                                          | Sand Martin Street                                                        | ALL AND AND AND AND AND AND AND AND AND AND                            | MY ACCOUNTS PAY & TRANSFER MVIEW APPLY |  |
|--------------------------------------------------------------|---------------------------------------------------------------------------|------------------------------------------------------------------------|----------------------------------------|--|
| Vour last login was on Wednesday, 30 August 2023 at 17:06:27 | Charles Charles                                                           | the ter s                                                              | A HAR BEE                              |  |
| TRANSFER                                                     | <u>-</u>                                                                  | w                                                                      | OTHERS                                 |  |
| Рау То                                                       | Own Maybank Loan                                                          |                                                                        | ~                                      |  |
| Pay From                                                     | Local Billing Org<br>Overseas Billing Org                                 |                                                                        |                                        |  |
| Own Loans                                                    | Maybank Credit Card<br>Other Banks' Credit Card                           |                                                                        |                                        |  |
|                                                              | Own Maybank Loan<br>Electronic Payment for Shares (EPS)                   |                                                                        |                                        |  |
|                                                              | Ad Hoc Share Payment                                                      | 44335113500                                                            |                                        |  |
|                                                              | Business Term Financing                                                   | 44010165485                                                            |                                        |  |
|                                                              |                                                                           |                                                                        |                                        |  |
|                                                              |                                                                           |                                                                        |                                        |  |
|                                                              | Copyright © 2023 Maybank. All rights reserved.<br>Terms & Conditions • Se | Maybank Singapore Limited (UEN 201804195C).<br>unity and Privacy • FAQ |                                        |  |

Alternatively, you can access Loan Payments by clicking 'Pay & Transfer' and pay to 'Own Maybank Loan'.

# Loans and financing on Maybank2u Online Banking Payment

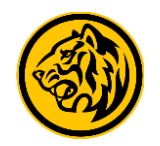

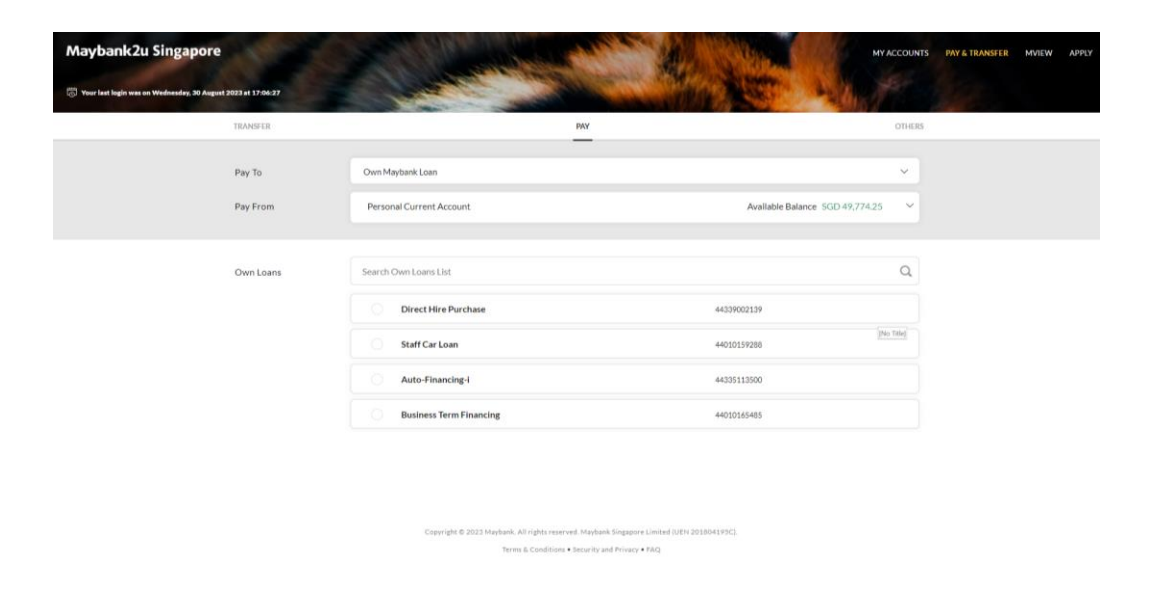

Step 5: Select a paying account and which loan to pay to under 'Own Loans' list.

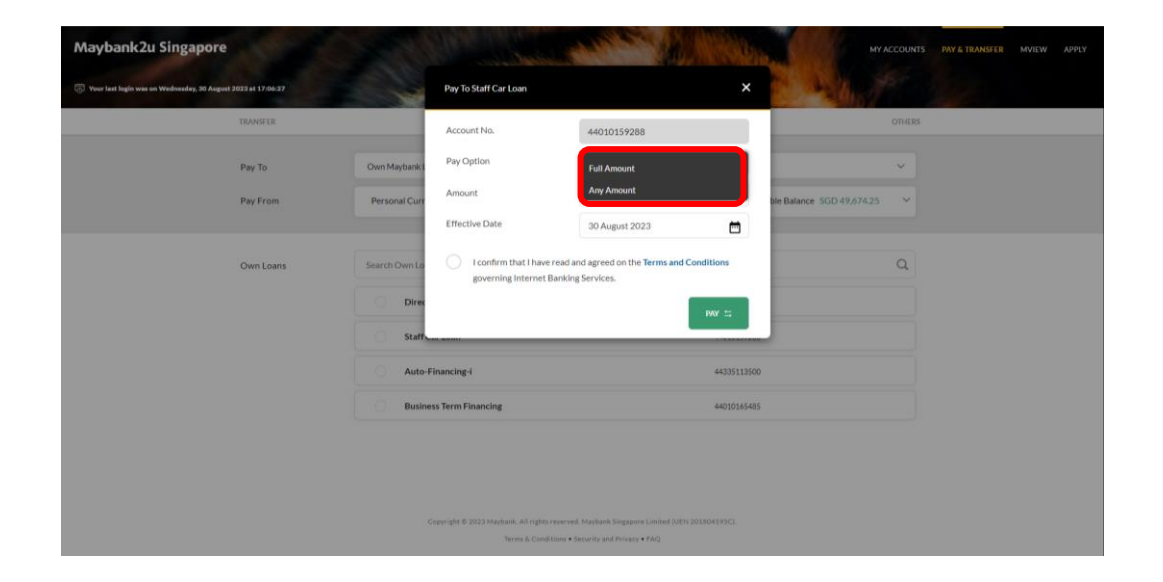

Step 6: Click on the dropdown menu to select your preferred 'Pay Option'.

# Loans and financing on Maybank2u Online Banking Payment

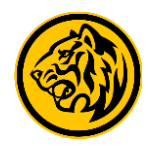

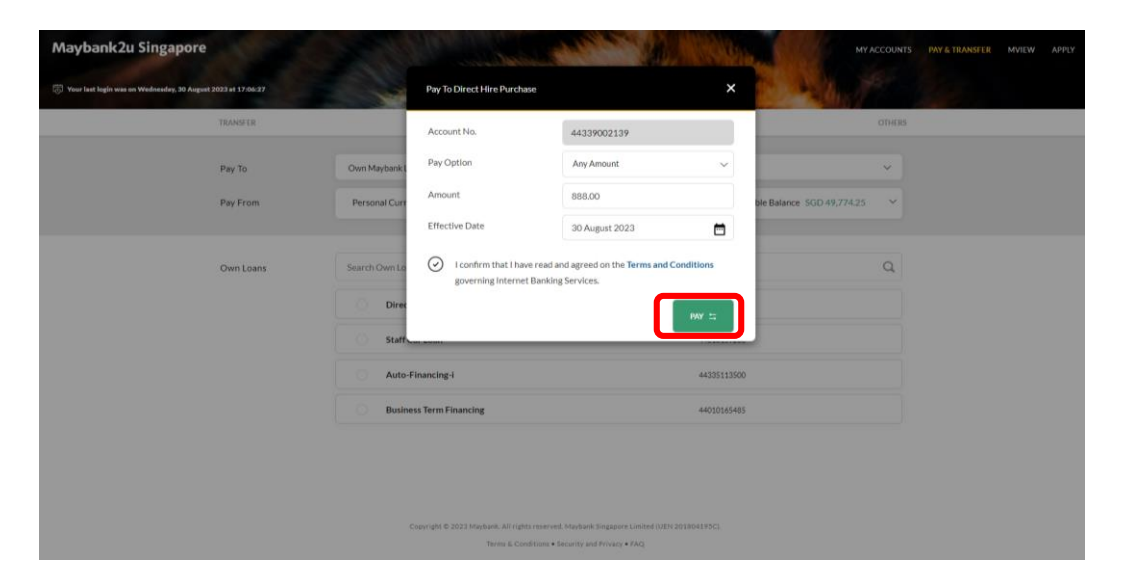

Step 7: Enter loan payment details and click 'Pay' to proceed after acknowledging Terms and Conditions.

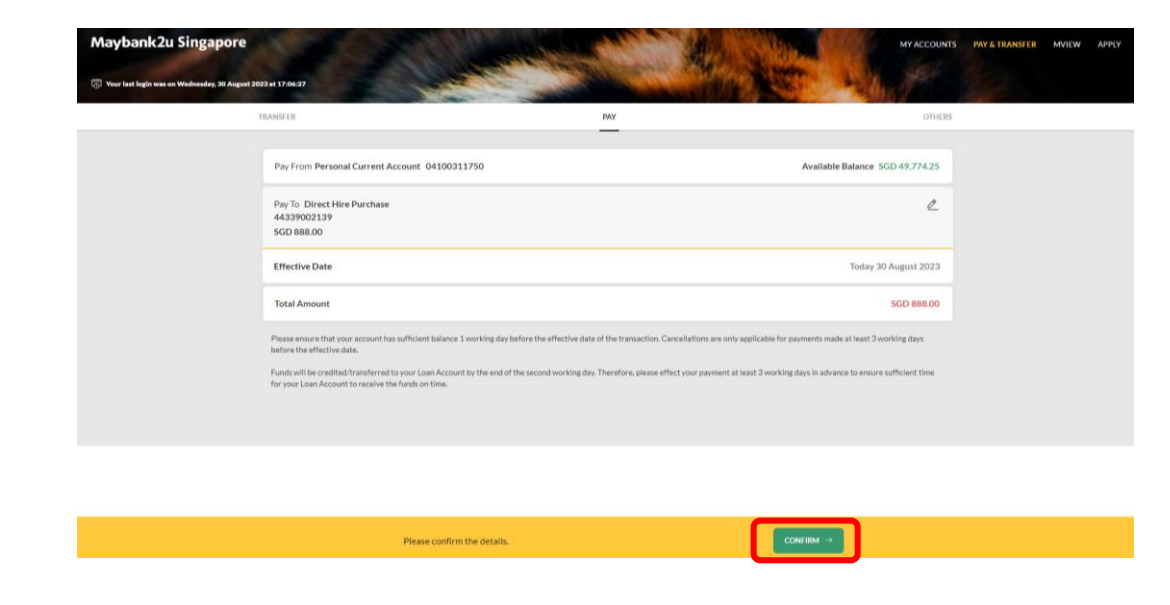

Step 8: Review the details and click '**Confirm**'. Proceed to authorise with preferred verification method.

#### Loans and financing on Maybank2u Online Banking Payment

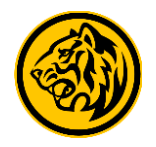

| Maybank2u Singapore                               | Second Second                                                                                                    | A AND                                                                                                    | MY ACCOUNTS                                                                                                    | PAY & TRANSFER | MVIEW | APPL |
|---------------------------------------------------|----------------------------------------------------------------------------------------------------|----------------------------------------------------------------------------------------------------|----------------------------------------------------------------------------------------------------|----------------|-------|------|
| 🕤 Your last login was on Wednesday, 30 August 203 | 23.41.17.06.27                                                                                                    | antition and                                                                                                    |                                                                                                    |                |       |      |
|                                                   | RANSFER                                                                                                    | PAY                                                                                                    | OTHERS                                                                                                    |                |       |      |
|                                                   | Pay From Personal Current Account 04100311750                                                                                                    |                                                                                                    | Available Balance SGD 49.674.25                                                                                                    | 15             |       |      |
|                                                   | ✓ Pay To Staff Car Loan<br>44010159288<br>SGD 100.00                                                                                                    |                                                                                                    |                                                                                                    |                |       |      |
|                                                   | Effective Date<br>Reference ID                                                                                                    |                                                                                                    | Today 30 August 2023<br>20232421714148575393                                                                                        |                |       |      |
|                                                   | Total Amount                                                                                                    |                                                                                                    | 5GD 100.00                                                                                                    |                |       |      |
|                                                   | Plassa muse that your account has sufficient balance 1 working day before the effective<br>before the effective data.<br>Funds will be creatised transferred to your Lean Account by the end of the second working<br>for your Lean Account to receive the funds on time. | date of the transaction. Cancellations are only applicable<br>day. Therefore, please effect your payment at least 3 wo | Considered on 20 Aug 2022/05 34 PM-<br>for payments made at least 3 working days<br>rking days in advance to ensure sufficient time |                |       |      |
|                                                   |                                                                                                    |                                                                                                    |                                                                                                    |                |       |      |

Transaction Successfull To check on the status of your transaction, please go to View Status SAVE RECEIPT (2)

Transaction is successful.